## 西门子EM232CN数字量AI/AO模块产品参数

| 产品名称 | 西门子EM232CN数字量AI/AO模块产品参数           |
|------|------------------------------------|
| 公司名称 | <br>  浔之漫智控技术(上海)有限公司-西门子PLC       |
| 价格   | .00/件                              |
| 规格参数 | 品牌:西门子<br>用途:PIC控制<br>中国:全国代理商     |
| 公司地址 | 上海市松江区石湖荡镇塔汇路755弄29号1幢一层<br>A区213室 |
| 联系电话 | 18717946324 18717946324            |

## 产品详情

西门子EM232CN数字量AI/AO模块产品参数

本公司销售西门子自动化产品,全新原装,质量保证,价格优势 西门子PLC,西门子触摸屏,西门子数控系统,西门子软启动,西门子以太网

西门子电机,西门子变频器,西门子直流调速器,西门子电线电缆

我公司大量现货供应,价格优势,品质保证,德国原装进口

西门子PLC之S7家族

的模块之间可进行广泛组合构成不同要求的系统。与S7-200 PLC比较,S7-300 PLC采用模块化结构,具备高速(0.6~0.1 µs)的指令运算速度;用浮点数运算比较有效地实现了更为复杂的算术运算;一个带标准用户接口的软件工具方便用户给所有模块进行参数赋值; 方便的人机界面服务已经集成在S7-300操作系统内,人机对话的编程要求大大减少。SIMA TIC人机界面(HMI)从S7-300中取得数据,S7-300按用户的刷新速度传送这些数据。S7-3 00操作系统自动地处理数据的传送;CPU的智能化的诊断系统连续监控系统的功能是否正 常、记录错误和特殊系统事件(例如:超时,模块更换,等等);多级口令保护可以使用 户高度、有效地保护其技术机密,防止未经允许的复制和修改;S7-300 PLC设有操作方式 选择开关,操作方式选择开关像钥匙一样可以拔出,当钥匙拔出时,就不能改变操作方式 ,这样就可防止非法删除或改写用户程序。具备强大的通信功能,S7-300

PLC可通过编程软件Step

7的用户界面提供通信组态功能,这使得组态非常容易、简单。S7-300 PLC具有多种不同的通信接口,并通过多种通信处理器来连接AS-I总线接口和工业以太网总线系统;串行通信处理器用来连接点到点的通信系统;多点接口(MPI)集成在CPU中,用于同时连接编程器、PC机、人机界面系统及其他SIMATIC S7/M7/C7等自动化控制系统。

第二步:在"连接"窗口中双击名称下方的空白表格,或者右击鼠标选择快捷菜单中的"添加连接"可以添加与CPU的连接。第三步:添加连接后,根据项目需求用户可以修改默认的连接名称"连接\_x",并选择"通讯驱动程序"和是否在线。由于连接的设备是S7-200SMARTCPU,所以在"通讯驱动程序"下方的下拉菜单处选择"SIAMTICS7200SMART"作为通讯驱动程序,同时激活在线连接。第四步:设置连接参数。首先选择Smart1000IE的接口为"IF1B",即触摸屏的RS422/485物理接口。

选中该接口后,该接口的参数设置窗口将在其下方自动显示。设置触摸屏的通信波特率为 ,站地址为1。接着在"网络"窗口选择"PPI"为通信双方的通信协议。后在"PLC设备"窗 口设置CPU的站地址,此处设置CPU的站地址为2注意:CPU的地址必须不同于HMI设备 的地址,二者不能重复。第五步:设置S7-200SMARTCPU的波特率和站地址。在STEP7Mi cro/WINSMART软件的项目树中选择"系统块",然后按"回车"键,即可打开如所示的" 系统块"窗口。为CPU的RS485端口设置的站地址和波特率必须与图6的配置保持一致,CP U的站地址为2,通信波特率为187.5kbps。?至此已经配置完成了Smart1000IE与S7-200SMAR TCPU的PPI通信。04启动操作画面给Smart1000IE设备上电时屏幕会短暂出现启动画面,三 个按钮代表的含义如下。Transfer:HMI设备设置为"传送"模式。05下载项目文件要将配 置好的项目下载到Smart1000IE设备上,首先要保证HMI设备的通信口处于激活状态,可通 过HMI设备的"ControlPanel">"Transfer"进行设置,如果选择串口方式下载项目,首先需 要勾选"Serial"右侧的"EnableChannel"。 Start:启动装载在HMI设备上的项目。ControlPanel:点击该按钮后进入HMI设备的控制面 板,用户在控制面板可以选择传输模式,添加密码等。其次,要使用Siemens原装的PPI编 程电缆下载项目,RS-232/PPI电缆(订货号6ES7901-3CB30-0XA0)和USB/PPI电缆(订货 号6ES7901-3DB30-0XA0)都可以。接着在WinCCflexible软件的菜单栏选择"项目">"传送 ">"传输",单击"传输"即可打开"选择设备进行传送"窗口,在"选择设备进行传送"窗 口,用户可以选择传输模式为"串行"或"串口(通过USB-PPI电缆)",在此选择后者进 行传输。当使用的电缆是USB/PPI时,要求其E-STAND版本是05或更高版本。给Smart1000 IE设备断电再上电后,HMI设备将会出现启动画面,单击Transfer按钮,使HMI设备处于 "传送"模式。接着在WinCCflexible软件中选择"项目">"传送">"传输","传送"按钮, HMI设备中的传送状态显示为"传输完成"时,至此已成功通过串口模式将项目传送到 HMI设备。

## 1单方向正转ON/OFF2功能设置

1.1硬件接线: 这里使用DI0端子为例,将MM4的DI0端子作为变频器的斜坡启动信号,DC24V接通后按照P1120斜坡上升时间启动;同时DI0端子也作为自由停车信号取代OFF1斜坡停车,DC24V断开后执行OFF2停车命令,变频器逆变桥,电机惯性自由停车。如图01所示: